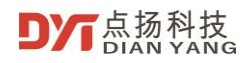

**User Manual** 

# **DP-10D Thermal Imaging Camera**

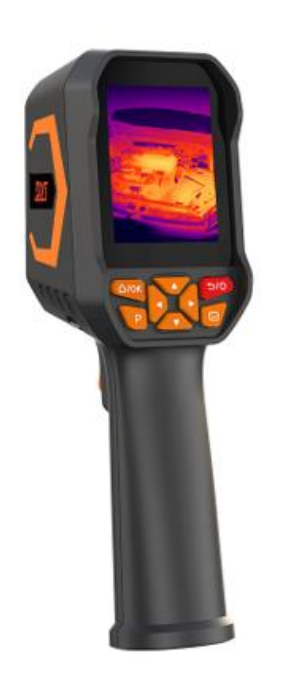

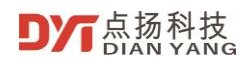

## User Manual of DP-10D Handheld Thermal Imaging Camera

| Version number | Modified date | Author | Business reviewer | Remark |
|----------------|---------------|--------|-------------------|--------|
| V1.0           | 20250422      |        |                   | New    |
|                |               |        |                   |        |

© 2025 Shenzhen Dianyang Technology. All rights reserved.

Copyright Statement:

The copyright of this document is owned by Shenzhen Dianyang Technology Co., Ltd. This document contains proprietary information of Shenzhen Dian Yang Technology Co., Ltd. Without the written permission of Shenzhen Dianyang Technology Co., Ltd., no unit or individual may use or disclose this document and any pictures, tables, data and other information contained in this document.

The information in this document will be continuously updated with the progress of Shenzhen Dianyang Technology Co., Ltd.'s products and technologies, and Shenzhen Dianyang Technology Co., Ltd. will no longer notify the update of such information.

## Table of contents

| 1 | OVERVIEW                                                                                                    |
|---|----------------------------------------------------------------------------------------------------|
| 2 | FEATURES                                                                                                    |
| 3 | SPECIFICATIONS                                                                                                    |
| 4 | FUNCTIONS                                                                                                    |
|   | 4.1 BUTTON DESCRIPTION                                                                                                    |
|   | 4.2 MAIN INTERFACE                                                                                                    |
|   | 4.2.1 MEASUREMENT                                                                                                    |
|   | 4.2.2 COLOR PALETTE                                                                                                    |
|   | 4.2.3 THERMAL EFFECT                                                                                                    |
|   | 4.2.4 SATURATION                                                                                                    |
|   | 4.2.5 LASER POINTER                                                                                                    |
|   | 4.2.6 LIGHTING                                                                                                    |
|   | 4.3 ALBUM                                                                                                    |
|   | 4.4 SETTINGS                                                                                                    |
| 5 | ANALYSIS SOFTWARE                                                                                                    |
|   | 5.1 OUTLINE                                                                                                    |
|   | 5.2 CHARACTERISTIC                                                                                                    |
|   | 5 3 DETAILS 12                                                                                                    |
|   |                                                                                                    |
|   | 5.3.1 OPERATION ENVIRONMENT                                                                                                    |
|   | 5.3.1 OPERATION ENVIRONMENT       12         5.3.2 MAIN INTERFACE       13                                                                          |
|   | 5.3 DETAILS       12         5.3.1 OPERATION ENVIRONMENT       12         5.3.2 MAIN INTERFACE       13         5.3.3 RADIOMETRIC ANALYSIS       14 |

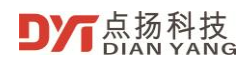

### **1** Overview

The DP-10D thermal camera is a high-precision thermal imaging handheld camera. It can capture the temperature of each pixel of the target object.

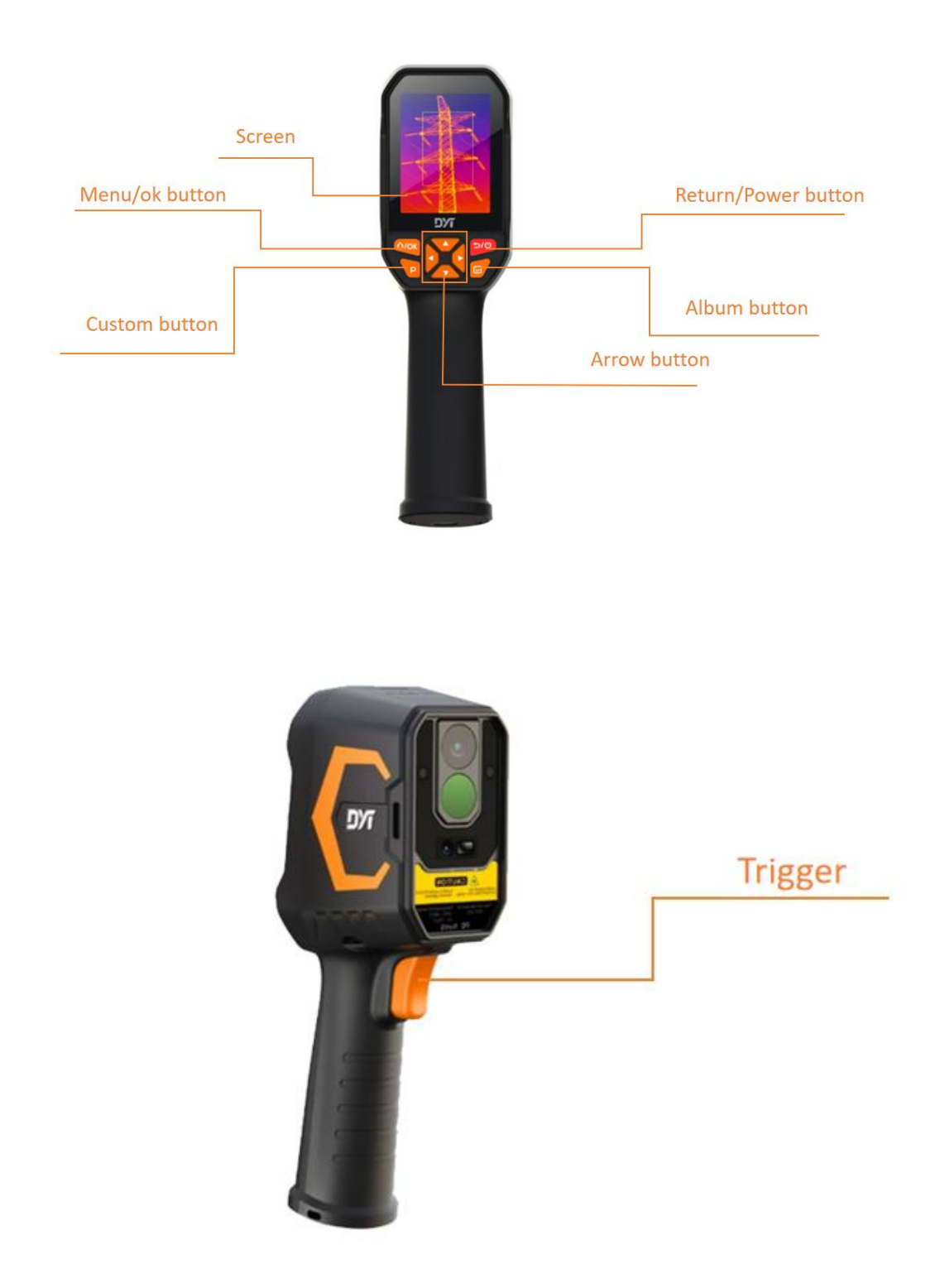

## 2 Features

- 120x90 IR detector resolution with clear image effect.
- Support exclusive TisoView image processing (DDE enhancement, image super-resolution, image GAIN and other technologies)
- Built-in 8GB memory, can store more than 20,000 photos.
- Equipped with a 2600mAh lithium battery, it has a battery life of up to 8 hours, which is enough to meet most work needs.
- Support laser point's temperature measurement
- It uses a USB interface, which can take into account both charging and data transmission.
- Multiple color palettes allow users to choose the most suitable palette in different application scenarios.
- Dedicated PC analysis software is available to facilitate further data analysis.

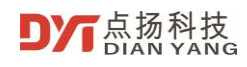

# 3 Specifications

| Parameter     |                       | Specification                                                      |
|---------------|-----------------------|--------------------------------------------------------------------|
|               | IR resolution         | 120x90                                                             |
|               | Spectral range        | 8~14um                                                             |
|               | Pixel size            | 17um                                                               |
|               |                       | Supports multiple technologies such as DDE enhancement,            |
|               |                       | denoising, and super resolution, making the image clearer with a   |
|               | TisoView              | resolution of up to 180x240                                        |
|               | Frame rate            | 25 Hz                                                              |
|               | NETD                  | 60mK@25 ℃                                                          |
| Thermal       | FOV                   | 38° x 50°                                                          |
| imaging       | Lens                  | 2.3mmF1.1                                                          |
|               | Measurement range     | -20°C ~ 550℃                                                       |
|               | Measurement accuracy  | ±2°C or ±2% of reading, whichever is greater                       |
|               | Temperature           | Support full-screen hotspot, cold spot, center point temperature   |
|               | measurement           | measurement and regional temperature measurement                   |
|               | Temperature           |                                                                    |
|               | compensation          | Support distance compensation within 2 meters                      |
|               |                       | Iron, White Hot, Black Hot, Rainbow, Red Hot, High Contrast, Lava, |
|               | Color palette         | Arctic, Coldest                                                    |
| Imago display | Screen size           | 2.8 inch                                                           |
| inage display | Image mode            | Thermal image                                                      |
|               |                       | Support English, French, German, Spanish, Russian, Portuguese,     |
|               | Language              | Arabic, Japanese, Korean and Chinese                               |
|               | Interface             | USB Type-C (supports charging and data transfer)                   |
|               | Laser pointer         | Support                                                            |
|               | Led                   | Support                                                            |
| General       | Battery               | 2600mAh lithium battery                                            |
|               | Working hours         | Approx. 8 hours, depends on specific environment                   |
|               | Operation temperature | -10°C~+60°C                                                        |
|               | Storage temperature   | -40°C~+85°C                                                        |
|               |                       | 8G built-in memory, actual available memory around 6.19G, can      |
| Storage       | Capacity              | store up to 20,000 pictures                                        |
| Slorage       | Image format          | JPG                                                                |
|               | Video format          | MP4                                                                |

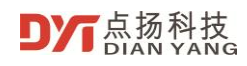

## 4 Functions

## 4.1 Button Description

| No. | Name                     | Instructions                                                                                                    |  |
|-----|--------------------------|----------------------------------------------------------------------------------------------------|--|
| 1   | Return/power<br>button   | <ul> <li>Long press 1s to power on the camera</li> <li>Long press 3s to power off the camera</li> <li>Press to return on menu screen</li> </ul>                                                                                                    |  |
| 2   | Menu/ok<br>button        | <ul> <li>Press the home screen to enter the first-level menu.</li> <li>On the first-level menu, tap to enter the second-level menu.</li> </ul>                                                                                                    |  |
| 3   | Up and down<br>button    | <ul> <li>Press up and down to select in the menu setting<br/>interface.</li> </ul>                                                                                                    |  |
| 4   | Left and right<br>button | <ul> <li>In the main interface, you can use the left and right<br/>button to switch color palettes</li> <li>Press left and right to select in the menu setting<br/>interface.</li> </ul>                                                                                                    |  |
| 5   | Trigger                  | <ul> <li>Press this button to take a picture in the main screen.<br/>After taking a picture, you need to press the OK button<br/>to save the picture, or press the Return button to<br/>cancel the saving</li> <li>Press and hold this button on the home screen until<br/>Recording time appears in the upper left corner of the<br/>screen, indicating that recording has started. Press the</li> </ul> |  |

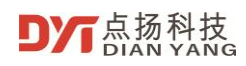

|   |                  |   | button to stop recording                                                                               |
|---|------------------|---|----------------------------------------------------------------------------------------------------|
| 6 | Album<br>button  | • | In the main interface, short press the album button to enter the album                                 |
| 7 | Custom<br>button | • | After setting the custom button function in the setting interface, you can perform shortcut operations |

### 4.2 Main Interface

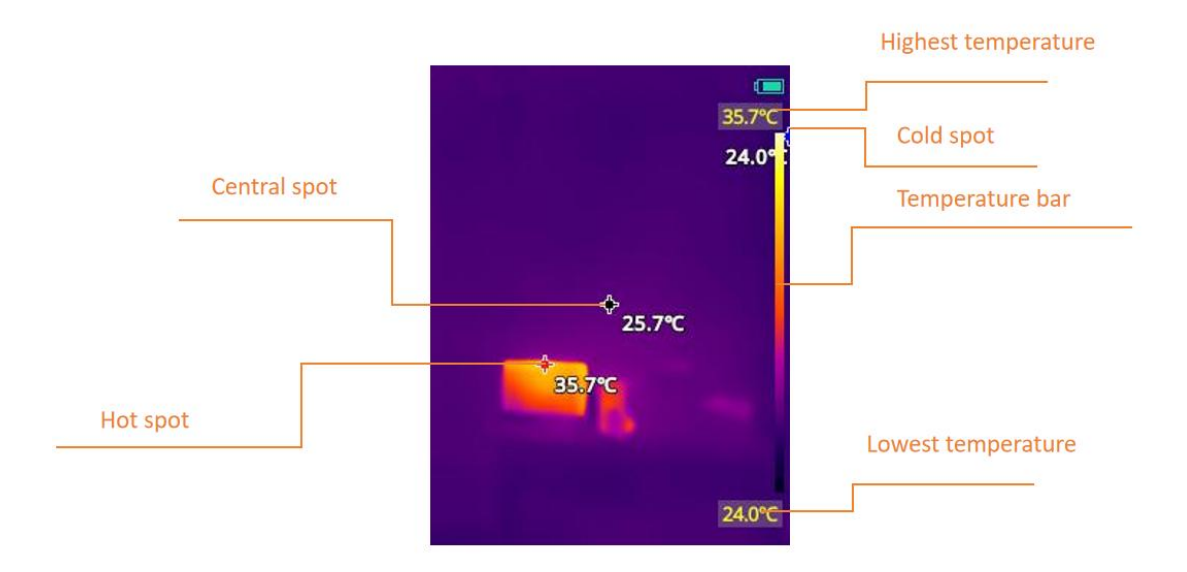

#### 4.2.1 Measurement

Select Measurement in the first-level menu to enter the second-level menu interface of the measurement function. The second-level menu interface of the measurement function is shown in the figure below:

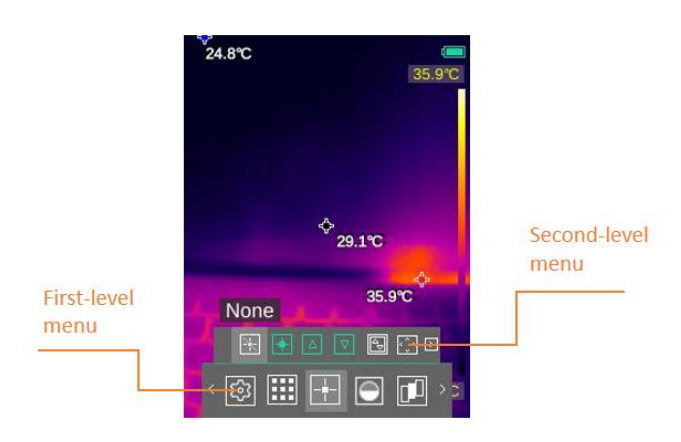

#### 4.2.2 Color Palette

Select the color palette in the first-level menu to enter the second-level menu. The second-level menu interface of the color palette is as shown below:

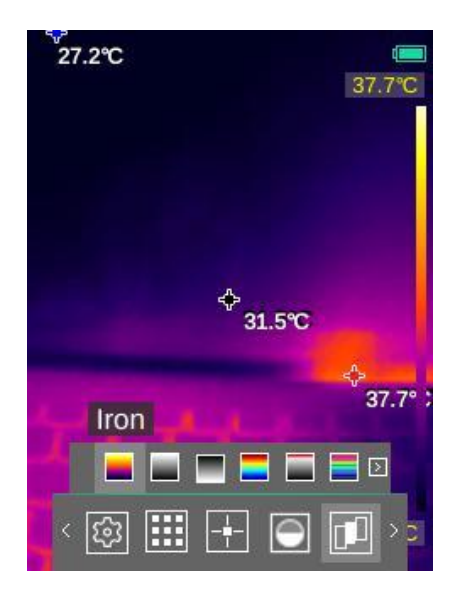

| No. | Function  | Functional Description                                                                                                    |
|-----|-----------|----------------------------------------------------------------------------------------------------|
| 1   | Iron      | In high temperature areas, the red color accounts for a larger<br>proportion, which is suitable for detecting scenes where high<br>temperature areas account for a large proportion. |
| 2   | White hot | In the high temperature range, white is used, and the whole<br>screen is mainly black and white transition, which is suitable<br>for users of traditional black and white mode.      |

| 3 | Black hot        | In the high temperature range, black is used, and the whole<br>screen is mainly a transition between white and black, which<br>is suitable for users of the traditional black and white mode.                                                                                                    |
|---|------------------|----------------------------------------------------------------------------------------------------|
| 4 | Rainbow          | The highest temperature is indicated by red, the medium<br>temperature is indicated by yellow, and the low temperature<br>is mainly blue and black, which is suitable for scenes with<br>distinct low temperature colors.                                                                                                    |
| 5 | Hottest          | The main color is red, and the transition from the lowest<br>temperature to the highest temperature is black, white and<br>red, which is suitable for scenes that focus on high<br>temperature conditions.                                                                                                    |
| 6 | High<br>contrast | Rich colors increase the contrast of the picture, and small<br>temperature differences can be accurately identified, which is<br>suitable for use in scenes with small temperature differences                                                                                                    |
| 7 | Lava             | Similar to Iron and Arctic, the Lava palette shows hotter<br>objects in warm tones and cooler objects in blue, making it<br>another good choice for quickly capturing body heat and<br>other details in low-contrast environments.                                                                                                    |
| 8 | Arctic           | The Arctic palette combines the simply tinted Iron Red<br>palette with the low-contrast performance of the Rainbow<br>High Contrast palette, using gold to identify warm objects<br>and blue to identify cooler objects. The different colors<br>quickly detect heat sources, while the darker shades make it<br>possible to distinguish slight temperature changes. |
| 9 | Coldest          | Blue represents lower temperatures and is suitable for detecting colder objects.                                                                                                    |

#### 4.2.3 Thermal Effect

Select thermal effect in the first-level menu to enter the thermal effect second-level menu interface. The thermal effect includes three modes: "Smooth", "Normal" and "High contrast". The thermal effect second-level menu interface is shown in the figure below:

© 2025 Shenzhen Dianyang Technology. All rights reserved

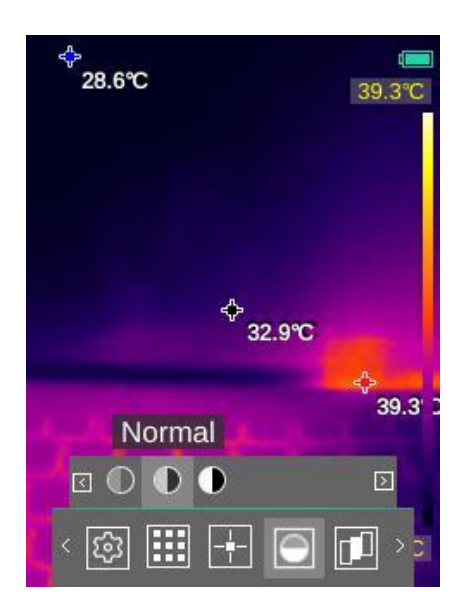

#### 4.2.4 Saturation

Select Saturation in the first-level menu to enter the second-level menu. You can switch between different saturations in the Saturation second-level menu.

#### 4.2.5 Laser Pointer

Select laser in the first level menu. The laser icon turns green to indicate that the laser is on. The laser indication position is the center point of the image. Combined with the center point temperature of the image, the position and temperature of the object being measured can be more intuitively understood. As shown below:

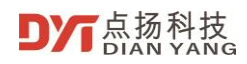

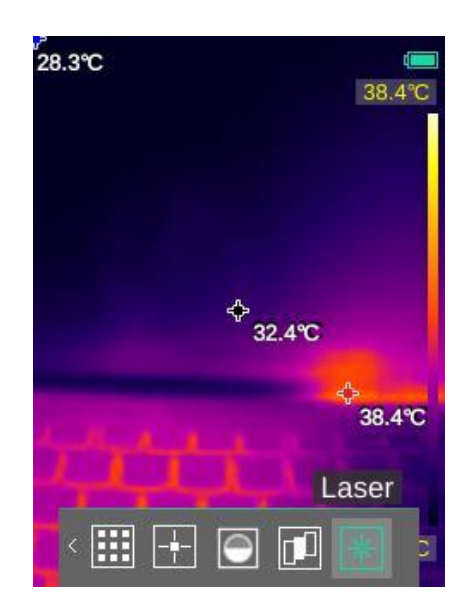

#### 4.2.6 Lighting

Select the light in the first level menu, and the icon turns green to indicate that the light is on. As shown below:

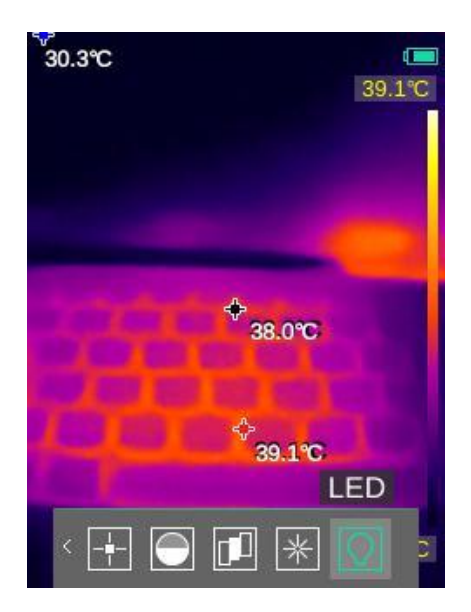

### 4.3 Album

In the first level menu, select album. The album interface is as follows:

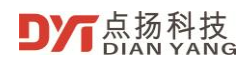

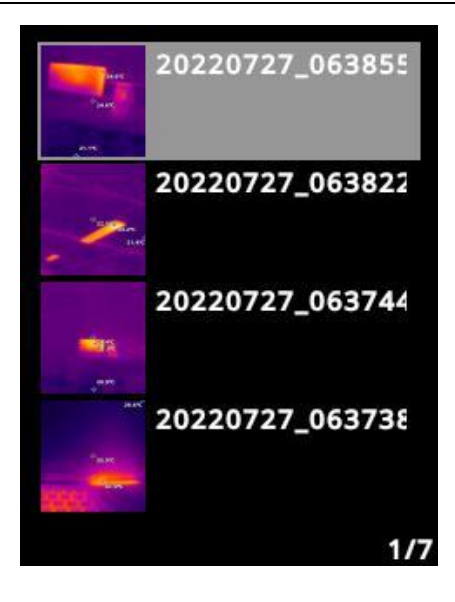

In the album interface, you can use button to select the corresponding photos, and press menu/ok button to choose whether to delete the photos.

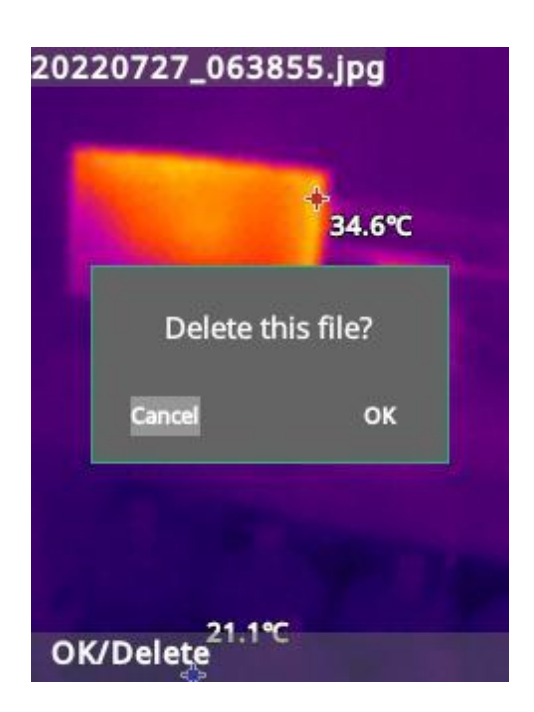

### **4.4 Settings**

After entering the first-level menu, select the settings function. The settings interface includes the following:

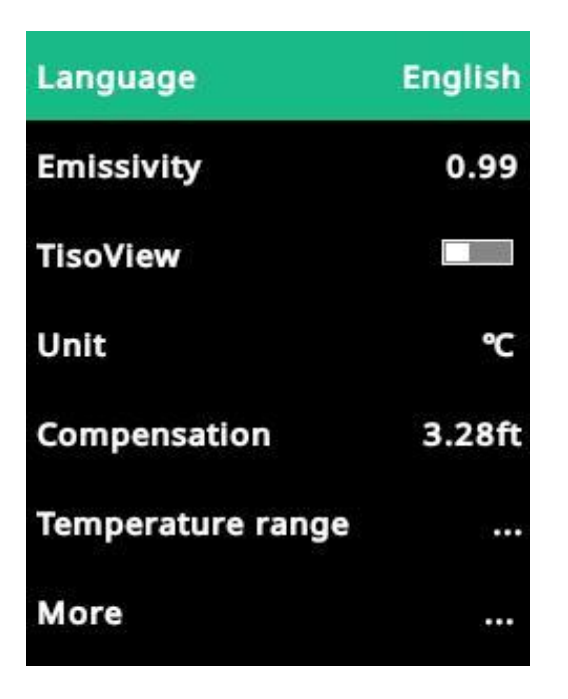

| Options                  | Parameter                                                                         |
|--------------------------|-----------------------------------------------------------------------------------|
|                          | Support English, French, German, Spanish, Russia, Portuguese, Arabic, Japanese,   |
| Language                 | Korean and Chinese                                                                |
| Emissivity               | 0.01 to 0.99 adjustable                                                           |
| TisoView                 | Turn on/off the image enhancement algorithm function                              |
| Unit                     | Celsius, Fahrenheit, Kelvin                                                       |
| Componentian             | Compensation is performed according to the distance of the measured object, with  |
| compensation             | 0.5m, 1m, 2m, 3m, 4m, and 5m optional                                             |
| Temperature range        | -20℃~550℃                                                                         |
|                          | None, switch once, switch infrared effect, switch to the previous color palette,  |
| Custom button            | switch color palettes in a cycle, switch temperature gear, switch all temperature |
|                          | measurement points, switch laser, switch all alarms                               |
| Date                     | Display date and time                                                             |
| Storage                  | View or format the storage                                                        |
| Temperature alarm        | Setting the temperature alarm threshold                                           |
| Auto power off           | Automatic shutdown time can be set after long period of inactivity                |
| Distance Unit            | Meters (m) or feet (ft)                                                           |
| Temperature Bar          | Turn it on or off                                                                 |
| Brightness               | 10 level                                                                          |
|                          | Restore emissivity, TisoView, alarm, compensation, temperature range, auto        |
| Restore factory settings | power off, brightness, temperature bar, measurement, color palette, thermal AGC   |
|                          | restore to the original state.                                                    |
| Upgrade                  | For version upgrade                                                               |
| About                    | View camera model, SN, firmware version, software version and website             |
| ADOUL                    | information                                                                       |

## 5 Analysis Software

### 5.1 Overview

Infrared thermal imaging offline analysis software is a professional computer-based data analysis software that can perform secondary analysis and processing on images taken by specific infrared equipment.

### 5.2 Characteristic

- The software interface is easy for understanding and operation;
- The temperature can be displayed at all points on the entire screen;
- Multiple image modes can be switched;
- The processed images can generate corresponding reports;
- Available to integrate other related software or hardware cameras;

### 5.3 Details

#### 5.3.1 Operation Environment

It is recommended to install this software on Windows 10 and above operating systems to ensure normal and stable operation of the software.

#### 5.3.2 Main Interface

Open the software, which includes the thermal image analysis section and the camera import section. The interface is shown in the figure below.

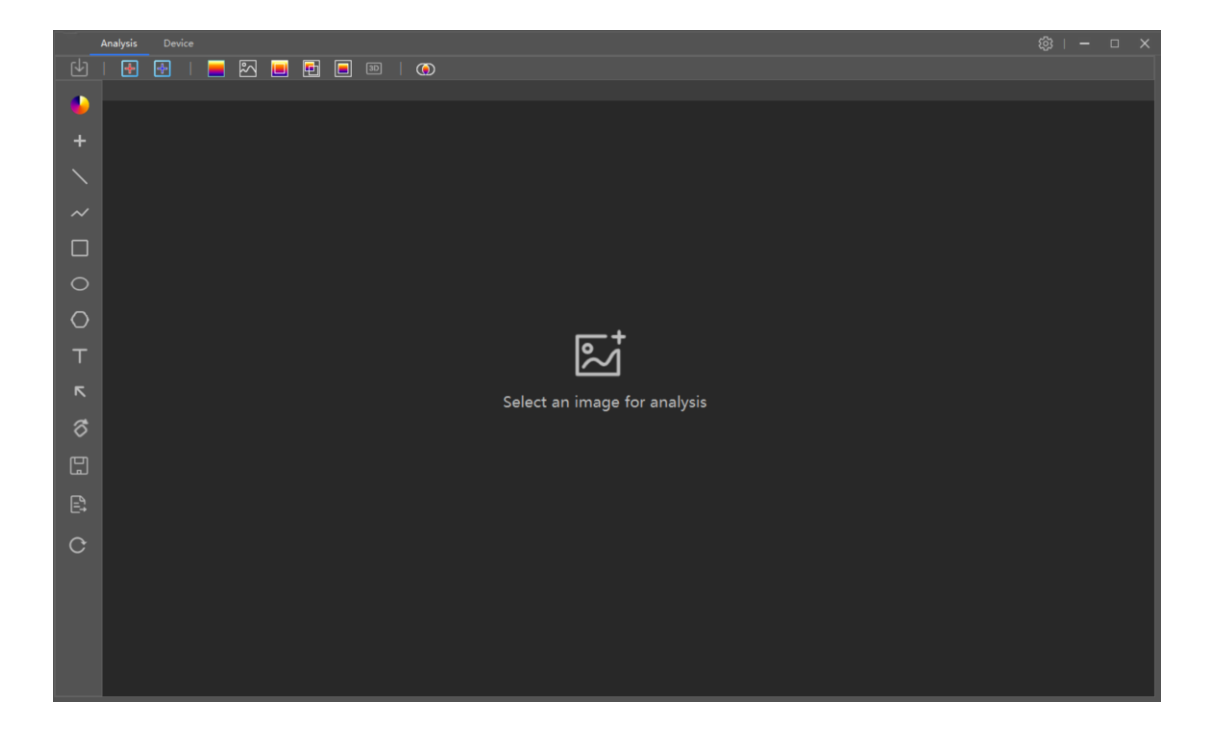

| Analysis             | Device |   |          | o x |
|----------------------|--------|---|----------|-----|
|                      |        | Ô |          |     |
|                      |        |   |          |     |
|                      |        |   | 00:00:00 |     |
|                      |        |   |          |     |
|                      |        |   |          |     |
|                      |        |   |          |     |
|                      |        |   |          |     |
|                      |        |   |          |     |
| Thread was being abo |        |   |          |     |
|                      |        |   |          |     |
|                      |        |   |          |     |
|                      |        |   |          |     |
|                      |        |   |          |     |
|                      |        |   |          |     |
|                      |        |   |          |     |
|                      |        |   |          |     |
|                      |        |   |          |     |
|                      |        |   |          |     |
|                      |        |   |          |     |
|                      |        |   |          |     |
|                      |        |   |          |     |

 $\ensuremath{\mathbb{C}}$  2025 Shenzhen Dianyang Technology. All rights reserved

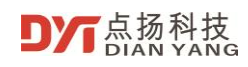

### 5.3.3 Radiometric Analysis

Import the picture in the radiometric analysis sector for analysis. The interface is shown in the figure below.

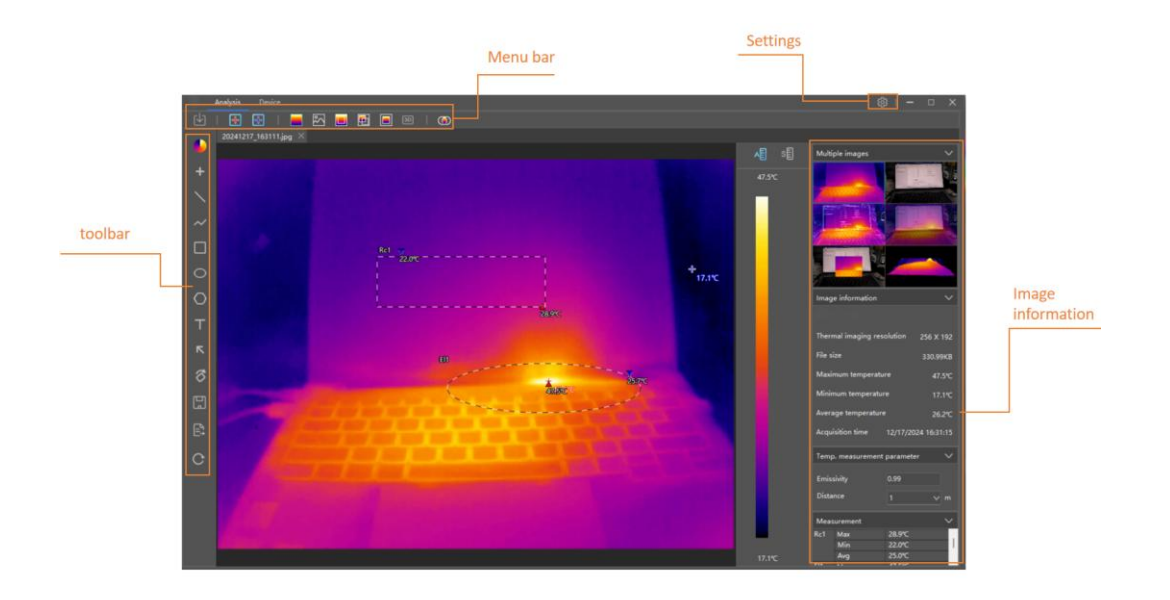

The toolbar contains the following functions:

| No. | Function      | Functional Description                                                                    |
|-----|---------------|-------------------------------------------------------------------------------------------|
| 1   | Color Palette | Different color palettes can be replaced according to needs                               |
| 2   | Points        | Select to view the temperature information of the corresponding point on the image        |
| 3   | Line          | Draw a line on the image and observe the highest and lowest temperatures on the line.     |
| 4   | Polyline      | Draw a polyline on the image and observe the highest and lowest temperatures on the line. |
| 5   | Rectangle     | Draw a rectangle on the image and observe the highest and lowest temperatures on the line |
| 6   | Ellipse       | Draw an ellipse on the image and observe the highest and lowest                           |

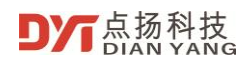

|    |                   | temperatures on the line                                                                                 |
|----|-------------------|----------------------------------------------------------------------------------------------------|
| 7  | Polygons          | Draw a polygon on the image and observe the highest and lowest temperatures on the polygon.              |
| 8  | Text              | Annotate images with text                                                                                |
| 9  | Arrow             | Marking arrows on images                                                                                 |
|    | Rotate            | Rotate the image 90° clockwise                                                                           |
|    | Horizontal mirror | Mirror the image horizontally                                                                            |
| 10 | Vertically mirror | Mirror image vertically                                                                                  |
| 11 | Save              | Save the picture                                                                                         |
| 12 | Export report     | Exporting graphical reports of analyses                                                                  |
| 13 | Reset screen      | Restore the graphics, rotation Angle and color temperature area drawn on the screen to the initial state |

The menu bar contains the following functions:

| No. | Function         | Functional Description                                                             |
|-----|------------------|------------------------------------------------------------------------------------|
| 1   | File             | File opening, closing, saving, exporting reports                                   |
| 2   | High temperature | Cancel or enable high temperature display in the image                             |
| 3   | Low temperature  | Cancel or enable low temperature display in the image                              |
| 4   | Thermal imaging  | Switch to thermal imaging                                                          |
| 5   | Visible light    | Switch to visible light image (Single infrared device does not have this function) |
| 6   | Edge fusion      | Switch to edge fusion image (Single infrared device does not have this function)   |

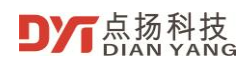

-

| 7  | Overlay fusion     | Switch to overlay fusion image (Single infrared device does not have this function)                                                                                             |
|----|--------------------|----------------------------------------------------------------------------------------------------|
| 8  | Picture-in-Picture | Switch to picture-in-picture image (Single infrared device does not have this function)                                                                                         |
| 9  | 3D                 | Switch 3D image                                                                                                    |
| 10 | Fusion alignment   | Thermal and visible light images are not completely fusion, so they can<br>be universally fusion, aligned and adjusted. (Single infrared device does<br>not have this function) |

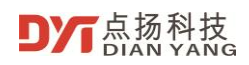

"in the upper right corner of the software is the setting options, which includes the

following:

| No. | Options           | Description                                                                                |
|-----|-------------------|--------------------------------------------------------------------------------------------|
| 1   | Language settings | Support English, French, German, Spanish, Russian, Japanese, Korean<br>and Chinese.        |
| 2   | Temperature unit  | Celsius, Fahrenheit, Kelvin                                                                |
| 3   | 3D contrast level | Adjust image contrast in 3D mode                                                           |
| 4   | Mouse temperature | Enable or disable the function of displaying temperature on the image when the mouse is on |
| 5   | Storage path      | Storage location for pictures, reports, and videos                                         |
| 6   | Upgrade           | For version upgrade                                                                        |
| 7   | About             | Software name, version number.                                                             |

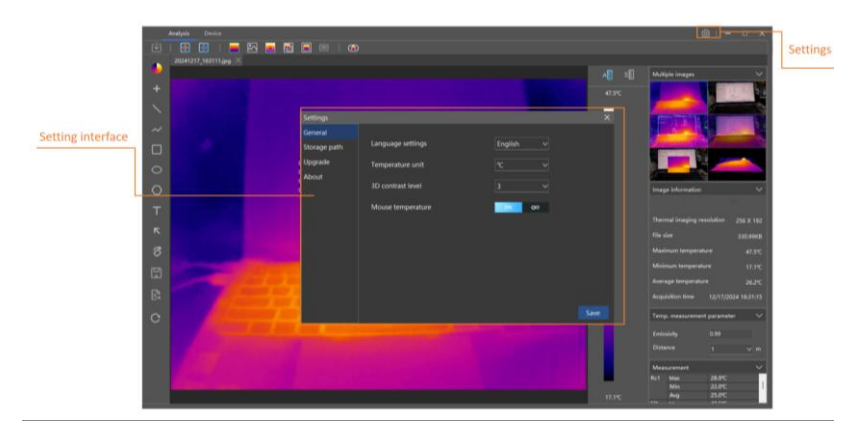

## 6 Precautions

- Do not expose this camera to dust or moisture.
- Do not allow strong light sources such as sunlight and lasers to directly shine on the lens, otherwise it may cause permanent physical damage.
- Do not disassemble the camera by yourself, otherwise it may cause damage to the camera and invalidate your warranty rights.
- Do not attempt to open or disassemble the battery, and do not place the camera in a high temperature environment or near high temperature objects.
- Do not use alcohol, detergent or other organic cleaners to clean the lens, recommend soft fabric dampened with water.